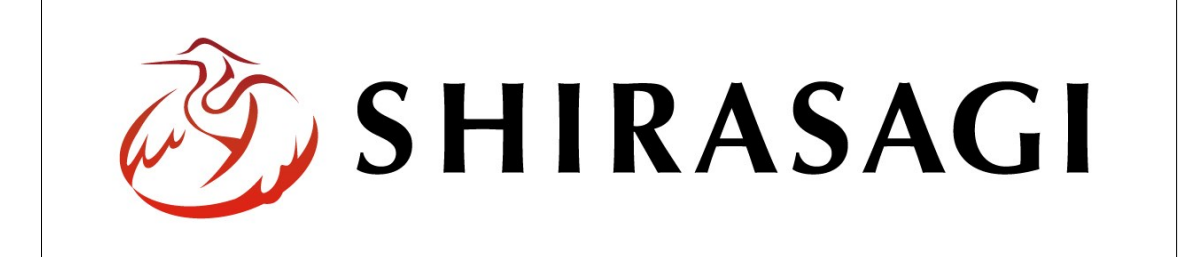

# SHIRASAGI

管理画面操作マニュアル【サイトマップ機能】

| 1. | ログ  | イン           | ••• | <b>2</b> |
|----|-----|--------------|-----|----------|
|    | 1-1 | 管理画面へのログイン   |     | <b>2</b> |
|    |     |              |     |          |
| 2. | サイ  | トマップ機能       | ••• | 3        |
|    | 2-1 | サイトマップ一覧     | ••• | 3        |
|    | 2-2 | サイトマップの新規作成  |     | <b>5</b> |
|    | 2-3 | サイトマップの編集    | ••• | 11       |
|    | 2-4 | サイトマップの削除    | ••• | 12       |
|    | 2-5 | サイトマップの複製    | ••• | 13       |
|    | 2-6 | サイトマップの移動    | ••• | 14       |
|    | 2-7 | サイトマップのプレビュー | ••• | 15       |
|    |     |              |     |          |

1. ログイン

1-1 管理画面へのログイン

サイトマップ機能の操作には、その操作権限を持つアカウントでログインします。アカ ウントについての詳細は、管理者にお問い合わせください。

(1) [ユーザーID またはメールアドレス]と[パスワード]を入力後、[ログイン]をクリック します。

| SHIRASAGI        |            |
|------------------|------------|
| ログイン             | ver. 0.7.0 |
| ユーザーIDまたはメールアドレス | _          |
| パスワード            |            |
| ログイン             |            |

(2) 作業を行うサイト名をクリックします。

| SHIRASAGI |                                              | サイト管理者 | ログアウト |
|-----------|----------------------------------------------|--------|-------|
| SNS       |                                              |        |       |
| プロフィール    |                                              |        |       |
| ファイル      | 自治体サンフル<br>http://demo.ss-proj.org/ ロ        |        |       |
| アカウント     | 企業サンプル<br>http://company.demo.ss-proj.org/ ロ |        |       |
| システム      |                                              |        |       |
| 接続情報      |                                              |        |       |

### 2. サイトマップ機能

ここでは、サイトマップの作成機能について説明します。サイトマップ XML の生成も 行うことができます。

| <u>* 本文へ</u>                    |                         | ご利用案内 🧪 ふりがなをつける         | ()) 読み上げる<br>文字サイ                               | ズ 小さく 標準 大きく                    |
|---------------------------------|-------------------------|--------------------------|-------------------------------------------------|---------------------------------|
| 🛠 シラサギ市                         |                         | <mark>L] 23</mark><br>(† | <del>マホ・携帯サイト</del> <mark>お問い</mark> た<br>イト内検索 | <u>合わせ</u> <u>トサイトマップ</u><br>検索 |
| くらし・手続き 子育                      | て・教育 健康・福祉              | 観光・文化・スポーツ               | 産業・仕事                                           | 市政情報                            |
| <u>HOME</u> <sup>,</sup> サイトマップ |                         |                          |                                                 |                                 |
| サイトマップ                          |                         |                          |                                                 |                                 |
|                                 |                         |                          |                                                 | 2015年5月22日                      |
| くらし・手続き                         |                         |                          |                                                 |                                 |
| 交通安全・防犯 防災情報 ごみ・リ               | サイクル 環境 戸籍・印鑑登録・        | 住民登録 年金・保険 市民活動          | 相談窓口 上水道・下水道                                    | 住まい税金                           |
| 子育て・教育                          |                         |                          |                                                 |                                 |
| 保育園・幼稚園 母子の保健 人権・               | 平和啓発 母子の健康・予防接種         | 教育委員会 子育て支援 生涯学習         | 小学校・中学校教育相談                                     | <u>談</u>                        |
| 健康・福祉                           |                         |                          |                                                 |                                 |
| 母子保健 保健・健康・医療 介護保               | <u>除 高齢者福祉 救急医療 障害福</u> | <u>社 食育 予防接種 健康増進</u>    |                                                 |                                 |

#### 2-1 サイトマップ一覧

(1) 一覧画面で左メニューの[フォルダー]をクリックします。

| HIRASAGI  | 自治体サンプル      | 政策課             | サイト管理者 ログアウト |
|-----------|--------------|-----------------|--------------|
| а 自治体サンプル |              |                 |              |
|           | タイトル         | フォルダー名          | モジュール        |
| コンテンツ     | □ 広告バナー      | add             | 広告管理         |
| 日常ページ     | CSS CSS      | CSS             | アップローダー      |
| 911-11    | □記事          | docs            | 記事           |
| 1. ARDA   | 🛅 よくある質問     | faq             | カテゴリー        |
| コントノント    | ▶ 画像         | img             | アップローダー      |
| ページ書き出し   | ▶ 市へのお問い合わせ  | inquiry         | メールフォーム      |
| . Х Увено | 🛅 javascript | js              | アップローダー      |
| ナイトメニュー   | □ 人権・平和啓発    | kosodate/jinken | カテゴリー        |

## (2) [サイトマップ]をクリックします。

| SHIRASAGI   | 自治体サンプル |              |              | 政策課 サ   | イト管理者 ログアウト        |
|-------------|---------|--------------|--------------|---------|--------------------|
| 🗋 自治体サンプル   |         |              |              |         |                    |
| メインメニュー     | 新規作成    |              | 検索           |         |                    |
| 🗈 コンテンツ     |         |              | Local Sector |         |                    |
| 🖻 フォルダー     |         | 67 ku        | 7-18 0       | T 2* =  | an trí D nà        |
| 🖹 固定ページ     |         | <br>81 171   | フォルター石       | モンユール   | 史初口时               |
| ロパーツ        |         | ▶ 広告パナー      | add          | 広告管理    | 2015/05/22 18:08   |
| 0 レイアウト     |         | 🗅 注目情報       | attention    | カテゴリー   | 2015/05/22 18:08   |
| Ⅲ フォルダー書き出し |         | □ イベントカレンダー  | calendar     | イベント    | 2015/05/22 18:08   |
| ₩ ページ書き出し   |         | □ パブリックコメント  | comment      | メールフォーム | 2015/05/22 18:08   |
|             |         | CSS          | CSS          | アップローダー | - 2015/05/22 18:08 |
| サイトメニュー     |         | ▶ 記事         | docs         | 記事      | 2015/05/22 18:08   |
| サイト確認 □     |         | □ メールマガジン    | ezine        | メールマガジン | > 2015/05/22 18:08 |
| サイトプレビュー    |         | 🔁 よくある質問     | faq          | カテゴリー   | 2015/05/22 18:08   |
| JUJULI      |         | 🗅 くらしのガイド    | guide        | カテゴリー   | 2015/05/22 18:08   |
| 設定          |         | 🔁 画像         | img          | アップローダー | - 2015/05/22 18:08 |
|             |         | ▶ 市へのお問い合わせ  | inquiry      | メールフォーム | 2015/05/22 18:08   |
| サイト         |         | 🗅 施設ガイド      | institution  | 施設      | 2015/05/22 18:08   |
| サイト内検索      |         | 🛅 javascript | js           | アップローダー | - 2015/05/22 18:08 |
| 権限/ロール      |         | 🔁 観光・文化・スポーツ | kanko        | カテゴリー   | 2015/05/22 18:08   |
| ユーザー        |         | □健康・福祉       | kenko        | カテゴリー   | 2015/05/22 18:08   |
| グループ        |         | ▶ 子育て・教育     | kosodate     | カテゴリー   | 2015/05/22 18:08   |
| メンバー        |         | ▶ くらし・手続き    | kurashi      | カテゴリー   | 2015/05/22 18:08   |
| ワークフロー      |         | 🗅 お知らせ       | oshirase     | カテゴリー   | 2015/05/22 18:08   |
| LDAP        |         | □ 産業・仕事      | sangyo       | カテゴリー   | 2015/05/22 18:08   |
| 組織変更        |         | ▶ 市政情報       | shisei       | カテゴリー   | 2015/05/22 18:08   |
| リンクチェック     |         | サイトマップ       | sitemap      | サイトマップ  | 2015/05/22 18:08   |
| かな辞書        |         | ▶ 堅争情報       | urgency      | カテゴリー   | 2015/05/22 18:08   |

# (3) サイトマップの一覧が表示されます。

| SHIRASAGI   | 自治体サンプル  |            | 政策課        | サイト管理者           | ログアウト |
|-------------|----------|------------|------------|------------------|-------|
| ← 🖻 自治体サンプル | ▶ サイトマップ |            |            |                  |       |
| # 11 7 7    |          |            |            |                  |       |
| עפאק דע     | 新規作成     |            | 検索         |                  |       |
| 🖹 サイトマップページ |          |            |            |                  |       |
|             |          | □ タイトル     | ファイル名      | 更新日時             | 状態    |
| 標準機能        |          |            |            |                  |       |
| フォルダー       |          | □ 〕 サイトマップ | index.html | 2015/05/22 18:08 | 公開中   |

2-2 サイトマップの新規作成

(1) [新規作成]をクリックします。

| SHIRASAGI        | 自治体サンプル  |            | 政策課        | サイト管理者 ログアウト         |
|------------------|----------|------------|------------|----------------------|
| ←  □ 自治体サンプル     | ▶ サイトマップ |            |            |                      |
| サイトマップ           | 新規作成     |            | 検索         |                      |
| 🗈 サイトマップページ      |          |            |            |                      |
| are the late are |          | □ タイトル     | ファイル名      | 更新日時 状態              |
| 標準機能             |          | 🔲 🗈 サイトマップ | index.html | 2015/05/22 18:08 公開中 |
| ▶ フォルダー          |          |            |            |                      |

(2) 必要項目を入力します。

| SHIRASAGI                                    | 自治体サンプル       |            |                         | 政策   | 策課 | サイト管理者 | ログアウト |
|----------------------------------------------|---------------|------------|-------------------------|------|----|--------|-------|
| ← 🗅 自治体サンプル                                  | サイトマップ        |            |                         |      |    |        |       |
| サイトマップ                                       | 一覧へ戻る         | 基本情報       |                         |      |    |        |       |
| 🖹 サイトマップページ                                  | アドオン          | タイトル 😢     | (ア)                     |      |    |        |       |
| 標準機能                                         | すべて           | ファイル名 🚱    | $(\mathcal{A})$         |      |    |        |       |
| <ul> <li>□ フォルダー</li> <li>□ 固定ページ</li> </ul> | 臺本順報<br>メタ情報  | レイアウト 👔    | $(\lambda)$ $(\lambda)$ |      |    |        |       |
| □ パーツ<br>□ レイアウト                             | サイトマップ<br>連絡先 | 前75順 🕗     |                         | ·    |    |        |       |
| Ⅲ 設定<br>Ⅲ フォルダー書き出し                          | 公開設定<br>公開予約  |            | (工) 0                   |      |    |        |       |
| ₩ ページ書き出し                                    | 権限            | メタ情報(才)    |                         |      |    |        |       |
| モジュール                                        |               | 折りたたみ表示    |                         |      |    |        |       |
| サイトマップ 🔻                                     |               | サイトマップ     |                         |      |    |        |       |
|                                              |               | ページの表示 ?   | (ケ) 非表示 、               |      |    |        |       |
|                                              |               | 表示階層数 😢    | ()]3                    |      |    |        |       |
|                                              |               | 除外URL 😢    | (サ)                     |      |    |        |       |
|                                              |               | URLリスト出力 💡 | (シ) URLリスト出力            |      |    |        |       |
|                                              |               | URLIJスト 😢  | (ス)                     |      |    |        |       |
|                                              |               | 連絡先(七)     |                         |      |    |        |       |
|                                              |               | 折りたたみ表示    |                         |      |    |        |       |
|                                              |               | 公開設定(ナ)    |                         |      |    |        |       |
|                                              |               | 折りたたみ表示    |                         |      |    |        |       |
|                                              |               | 公開予約(又)    |                         |      |    |        |       |
|                                              |               | 折りたたみ表示    |                         |      |    |        |       |
|                                              |               | 権限 (ハ)     |                         |      |    |        |       |
|                                              |               | 折りたたみ表示    |                         |      |    |        |       |
|                                              |               |            |                         | 11   |    |        |       |
|                                              |               |            | 下書き保存                   | 公開保存 | +7 | ンセル    |       |

- (ア) [タイトル]… ページのタイトルに利用し、ブラウザのタイトルバーやページ タイトルに表示されます。
- (イ) [ファイル名]… ファイル名は URL に利用します。半角英数字で入力してくだ さい。.html などの拡張子の記述は不要です。
- (ウ) [レイアウト]… ページのレイアウトを選択します。

の概要に利用します。

- (エ) [並び順]… フォルダーの並び順の設定で「指定順」を指定している場合に利 用します。数字が大きいほど一覧ページの下位にリンクが表示されます。
- (オ) [メタ情報]… メタ情報を設定します。下記の入力エリアは[折りたたみ表示] をクリックすると表示されます。
- (カ) [キーワード]… 検索エンジン用のキーワードの設定に利用します。「.」で区切 ることにより複数のキ ×タ情報 ーワードの

| ーワードの設定が可能                    | 折りたたみ表示               |   |
|-------------------------------|-----------------------|---|
| です。                           | ≠-ワ-ド❷ (力)            |   |
| (キ) [概要]… 検索エンジ<br>ン田のページ概要の設 | 概要 🚱 (キ)              |   |
| 定に利用します。                      | <sup>サマリー</sup> ② (ク) |   |
| (ク) [サマリー]… 一覧ペ<br>ージで表示するページ |                       | / |

- (ケ) [ページの表示]… 一覧にページを含めるかを設定します。「非表示」の場合は フォルダーのみ表示されます。
- (コ) [表示階層数]… 表示する最大階層数を設定します。最大5階層まで設定でき ます。
- (サ) [除外 URL]… 一覧に表示しない URL を設定します。前方一致した URL を除 外します。正規表現での入力が可能です。
- (シ) [URL リスト出力]… 設定した条件を元に URL リストを出力します。URL リ ストを未入力にすると自動的にリストを作成します。サイトマップを自動更新 したい場合は URL リストを未入力で保存してください。
- (ス) [URL リスト]… 表示する URL のリストを設定します。URL の後ろに「#ペ ージ名」を付けると表示名を変更できます。

(セ)[連絡先]… ページに表示する連絡先を設定します。

| ログインユー  | 油级生       |                    |
|---------|-----------|--------------------|
| ザーの所属グ  | 理相尤       |                    |
| ループの情報  | 折りたたみ表示   |                    |
| が自動で設定  | 表示設定 😮    | (ソ) 表示 ・           |
| されています  |           |                    |
| ので、変更が  | 所屋 😢      | (タ)連絡先グループを選択する    |
| 必要な場合は  |           | グループ名              |
| 入力してくだ  |           | シラサギ市/企画政策部/政策課 削除 |
| さい。     | 由来 💿      | (+)                |
| ※右記エリア  |           |                    |
| は[折りたた  | 電話番号 😮    | (ツ)                |
| み表示]をク  |           |                    |
| リックすると  | ファックス番号 🚱 | (テ)                |
| 表示されます。 | メールアドレス 😮 |                    |
|         |           |                    |

(ソ) [表示設定]… 公開画面への表示、非表示を選択します。

(タ) [所属]… 連絡先に表示する担当グループを選択します。該当するグループの 名称を選択すると、記事入力画面に戻ります。グループの名称の一部を入力し て[グループを検索]をクリックして、グループを検索することもできます。

|               |      |         | グループを検索 |
|---------------|------|---------|---------|
| グループ          | 電話番号 | ファックス番号 | メールアドレス |
| シラサギ市/危機管理部/阪 | 5災課  |         |         |
| シラサギ市/危機管理部/管 | 理課   |         |         |
| シラサギ市/危機管理部   |      |         |         |
| シラサギ市/企画政策部/位 | 報課   |         |         |
| シラサギ市/企画政策部   |      |         |         |
| シラサギ市         |      |         |         |

- (チ) [担当]… グループ内にさらに詳細な担当名がある場合は入力します。
- (ツ) [電話番号]… 連絡先に表示するグループまたは担当の電話番号を記述してく ださい。
- (テ) [ファックス番号]… 連絡先に表示するグループまたは担当のファックス番号 を記述してください。
- (ト) [メールアドレス]… 連絡先に表示するグループまたは担当のメールアドレス を記述してください。

(ナ) [公開設定]… このページの公開日時を設定します。

※右記の入力エリアは[折りた たみ表示]をクリックすると表 示されます。

(ニ) [公開日時]… ページ公開日の 指定に利用します。実際の公開 日以外の日付を指定する場合に利

| 公開設定       |           |  |
|------------|-----------|--|
| 折りたたみ表示    |           |  |
| 公開日時 😮 (二) | <u>**</u> |  |
|            |           |  |

日以外の日付を指定する場合に利用します。 (ヌ) [公開予約]… このページの公開日時を予約します。

※下記の入力エリアは[折りたたみ表示]をクリックすると表示されます。

(ネ)[公開開始日時(予約)]… 公開を開始する日時を指定します。指定した日時

が来るとページが公開されま す。公開されるには承認処理が 完了している必要があります。 即時公開する場合は指定は不 要です。

| (ノ)[公開終了日時(予約)]・ | … 公 |
|------------------|-----|
| 開を終了する日時を指定      | しま  |
|                  |     |

| 公開予約              |  |
|-------------------|--|
| 折りたたみ表示           |  |
| 公開開始日時(予約) 😢(ネ) 🔤 |  |
| 公開終了日時(予約) 😢 🕖 📋  |  |

す。指定した日時が来るとページが非公開になります。

- (ハ) [権限]… このページの権限を設定します。※下記の入力エリアは[折りたたみ表示]をクリックすると表示されます。
- (ヒ) [権限レベル]… このページを編 集可能なユーザーのレベルを指定 します。
- (フ)[管理グループ]… このページを 編集可能にするグループを選択し ます。

| 権限           |                 |    |
|--------------|-----------------|----|
| 折りたたみ表示      |                 |    |
| 権限レベル 😢 (と)  | 1 •             |    |
| 管理グループ 🚱 (フ) | グループを選択する       |    |
|              | グループ名           |    |
|              | シラサギ市/企画政策部/政策課 | 削除 |

該当するチェックボックスをチェ

ックして[グループを設定する]をクリックすると、入力画面に戻ります。 グループの一部を入力して[グループを検索]をクリックして、グループを検索 することもできます。

|                 |      |         | グループを検索 |
|-----------------|------|---------|---------|
| グループ            | 電話番号 | ファックス番号 | メールアドレス |
| シラサギ市/危機管理部/防災課 |      |         |         |
| シラサギ市/危機管理部/管理課 |      |         |         |
| シラサギ市/危機管理部     |      |         |         |
| シラサギ市/企画政策部/広報課 |      |         |         |
| シラサギ市/企画政策部     |      |         |         |
| シラサギ市           |      |         |         |
|                 |      |         |         |

(3) 公開権限を持たないユーザーでログインしている場合は、記事入力画面下部の[保存] をクリックすると、記事が保存されます。[一覧へ戻る]をクリックして、一覧ページ に戻り、記事が追加されていることを確認します。このとき、一覧画面での[ステー タス]は"非公開"となります。

| in to | the state |  |
|-------|-----------|--|
| 体仔    | キャンビル     |  |

公開権限を持つユーザーの場合は、記事作成画面下部にでは[下書き保存][公開保存][キャンセル]ボタンが表示されています。

[公開保存]をクリックすると、[ステータス]は"公開"となり、公開されます。

| 下書き保存 | 公開保存 | キャンセル            |
|-------|------|------------------|
|       | Ļ    |                  |
| 公開設定  | •    |                  |
| ステータス | 公開   | $\triangleright$ |
| 公開日時  | 201  | 5/04/16 11:47    |

2-3 サイトマップの編集

(1) サイトマップ一覧で編集するページのタイトル部分をクリックし、次の詳細画面で [編集する]をクリックします。

| SHIRASAGI                                  | 自治体サンプル                                                                            |                       |                                              | 政策課                    | サイト管理者           | コグアウト |
|--------------------------------------------|------------------------------------------------------------------------------------|-----------------------|----------------------------------------------|------------------------|------------------|-------|
| ← 自治体サンプル                                  | レ ト サイトマップ                                                                         |                       |                                              |                        |                  |       |
| サイトマップ                                     | 新規作成                                                                               |                       |                                              | 検索                     |                  |       |
| 🖻 サイトマップページ                                |                                                                                    |                       |                                              |                        |                  |       |
| error also belle a se                      |                                                                                    | タイトル                  |                                              | ファイル名                  | 更新日時             | 状態    |
| 標準機能                                       |                                                                                    |                       |                                              | testmap.html           | 2015/06/03 10:23 | 非公開   |
| 🗅 フォルダー                                    |                                                                                    | □ □ サイトマップ            | P                                            | index.html             | 2015/05/22 18:08 | 公開中   |
| 🖹 固定ページ                                    |                                                                                    |                       |                                              |                        |                  |       |
| SHIRASAGI                                  | 自治体サンプル                                                                            |                       |                                              | 政策課                    | サイト管理者 ロ         |       |
| ← 白 自治体サンプル                                |                                                                                    |                       |                                              |                        |                  | リグアウト |
|                                            | ↓ サイトマップ                                                                           |                       |                                              |                        |                  | コグアウト |
| サイトマップ                                     | <ul> <li>サイトマップ</li> <li>編集する</li> </ul>                                           | 基本情報                  |                                              |                        |                  | リグアウト |
| サイトマップ<br>閏 サイトマップページ                      | サイトマップ<br>編集する<br>複製する                                                             | 基本情報<br>タイトル          | テスト                                          |                        |                  | 3グアウト |
| サイトマップ<br>団 <mark>サイトマップページ</mark><br>標準機能 | <ul> <li>サイトマップ</li> <li>編集する</li> <li>複製する</li> <li>移動する</li> </ul>               | 基本情報<br>タイトル<br>ファイル名 | テスト<br>testmap.html                          |                        |                  | リグアウト |
| サイトマップ<br>□ サイトマップページ<br>標準機能<br>□ フォルダー   | <ul> <li>サイトマップ</li> <li>編集する</li> <li>複製する</li> <li>移動する</li> <li>削除する</li> </ul> | 基本情報<br>タイトル<br>ファイル名 | テスト<br>testmap.html<br>http://demo.ss-proj.o | rg/sitemap/testmap.htr | ml (プレビュー)       | Jグアウト |

サイトマップ一覧でチェックボックスとタイトル以外の場所をクリックした場合に 表示されるウィンドウ内の[編集する]をクリックしても、編集することができます。

| SHIRASAGI   | 自治体サンプル  |            |           | 政策課           | サイト管理者           | コグアウト |
|-------------|----------|------------|-----------|---------------|------------------|-------|
| ← 自治体サンプル   | ▶ サイトマップ |            |           |               |                  |       |
| サイトマップ      | 新規作成     |            |           | 検索            |                  |       |
| 🗄 サイトマップページ |          |            |           |               |                  |       |
|             |          | タイトル       |           | ファイル名         | 更新日時             | 状態    |
| 標準機能        |          |            |           |               |                  |       |
|             |          |            | 詳細を用え     | to timap.html | 2015/06/03 10:23 | 非公開   |
| フォルダー       |          | □ □ サイトマップ | 計柳を兄の     | ex.html       | 2015/05/22 18:08 | 公開中   |
| 🖹 固定ページ     |          |            | 編集する      |               |                  |       |
| □ パーツ       |          |            | 1018A + 7 |               |                  |       |
| 🗅 レイアウト     |          |            | 則味 9 つ    |               |                  |       |
| 111 設定      |          |            | プレビュー     |               |                  |       |
|             |          |            |           |               |                  |       |

(2) 編集後、[保存]します。※2-2「サイトマップの新規作成」参照

2-4 サイトマップの削除

サイトマップ一覧で編集するページのタイトル部分をクリックし、次の詳細画面で [削除する]をクリックします。次の確認画面で[削除]をクリックします。

| SHIRASAGI   | 自治体サンプル    |          |                         | 政策課                   | サイト管理者     | ログアウト |
|-------------|------------|----------|-------------------------|-----------------------|------------|-------|
| ← □ 自治体サンプル | ▶ サイトマップ   |          |                         |                       |            |       |
| サイトマップ      | 編集する       | 基本情報     |                         |                       |            |       |
| 🖹 サイトマップページ | 複製する       | タイトル     | テスト                     |                       |            |       |
| 標準機能        | 移動する       | ファイル名    | testmap.html            |                       |            |       |
| 🗅 フォルダー     | 削除する       |          | http://demo.ss-proj.org | )/sitemap/testmap.htn | nl (プレビュー) |       |
| 🖹 固定ページ     | 一覧へ戻る      | レイアウト    | 1カラム                    |                       |            |       |
| SHIRASAGI   | 自治体サンプル    |          | ▼                       | 政策課                   | サイト管理者     | ログアウト |
| ← □ 自治体サンプル | レ ト サイトマップ |          |                         | 175064000             |            |       |
| サイトマップ      | 詳細へ戻る      | 削除してよろしい | ですか?                    |                       |            |       |
| 🖹 サイトマップページ | 一覧へ戻る      | タイトル     | テスト                     |                       |            |       |
| 標進機能        |            |          |                         |                       |            |       |
| 🔁 フォルダー     |            |          | 削除                      | キャンセル                 |            |       |
| 🖹 固定ページ     |            |          |                         |                       |            |       |

サイト一覧でチェックボックスとタイトル以外の場所をクリックした場合に表示されるウィンドウ内の[削除する]をクリックしても、削除することができます。

| SHIRASAGI                                  | 自治体サンプル  |          |       | 政策課          | サイト管理者           | コグアウト |
|--------------------------------------------|----------|----------|-------|--------------|------------------|-------|
| ← 白 自治体サンプル                                | ▶ サイトマップ |          |       |              |                  |       |
| サイトマップ                                     | 新規作成     |          |       | 検索           |                  |       |
| 🖹 サイトマップページ                                |          |          |       |              |                  |       |
| 檀准操能                                       |          | タイトル     |       | ファイル名        | 更新日時             | 状態    |
|                                            |          | B テスト    |       | testmap.html | 2015/06/03 10:23 | 非公開   |
| 🗅 フォルダー                                    |          | 🖹 サイトマップ | 詳細を見る | dex.html     | 2015/05/22 18:08 | 公開中   |
| <ul> <li>目 固定ページ</li> <li>ロ パーツ</li> </ul> |          |          | 編集する  |              |                  |       |
| 0 レイアウト                                    |          |          | 削除する  |              |                  |       |
| Ⅲ 設定                                       |          |          | プレビュー |              |                  |       |
| Ⅲ フォルダー書き出し                                |          |          |       |              |                  |       |

#### 2-5 サイトマップの複製

(1) サイトマップ一覧で編集するページのタイトル部分をクリックし、次の詳細画面 で[複製する]をクリックします。

| SHIRASAGI   | 自治体サンプル  |       | 政策課 サイト管理者 ログア                                       | ウト |
|-------------|----------|-------|------------------------------------------------------|----|
| ← 自治体サンプル   | ▶ サイトマップ |       |                                                      |    |
| サイトマップ      | 編集する     | 基本情報  |                                                      |    |
| 🖹 サイトマップページ | 複製する     | タイトル  | テスト                                                  |    |
| 標準機能        | 移動する     | ファイル名 | testmap.html                                         |    |
| 🗅 フォルダー     | 削除する     |       | http://demo.ss-proj.org/sitemap/testmap.html (プレビュー) |    |
| 🖻 固定ページ     | 一覧へ戻る    | レイアウト | 1カラム                                                 |    |

(2) 複製するページのタイトルを入力後、[保存]をクリックします。

| SHIRASAGI   | 自治体サンプル              |           |          | 政策課   | サイト管理者 | ログアウト |
|-------------|----------------------|-----------|----------|-------|--------|-------|
| ← □ 自治体サンプル | ▶ <del>サイ</del> トマップ |           |          |       |        |       |
| サイトマップ      | 編集する                 | 複製してよろしいで | きすか ?    |       |        |       |
| 🖹 サイトマップページ | 複製する                 | タイトル 😢    | [渡期] ニフト |       |        |       |
| 標準機能        | 移動する                 |           |          |       |        |       |
| フォルダー       | 削除する                 |           |          |       |        |       |
| 目 固定ページ     | 一覧へ戻る                |           | 保存       | キャンセル |        |       |

### (3) 同じ内容でサイトマップが複製されます。

| SHIRASAGI       | 自治体サンプル  |            | 政策課          | サイト管理者           | コグアウト |
|-----------------|----------|------------|--------------|------------------|-------|
| ← 自治体サンプル       | ▶ サイトマップ |            |              |                  |       |
| サイトマップ          | 新規作成     |            | 検索           |                  |       |
| 🖹 サイトマップページ     |          |            |              |                  |       |
| In the late say |          | タイトル       | ファイル名        | 更新日時             | 状態    |
| 標準機能            |          | □ [復製] テスト | 75.html      | 2015/06/03 10:42 | 非公開   |
| 🗅 フォルダー         |          | ■ 🖻 テスト    | testmap.html | 2015/06/03 10:23 | 非公開   |
| 目 固定ページ         |          | □ 🗄 サイトマップ | index.html   | 2015/05/22 18:08 | 公開中   |

2-6 サイトマップの移動

(1) サイトマップ一覧で編集するページのタイトル部分をクリックし、次の詳細画面 で[移動する]をクリックします。

| SHIRASAGI   | 自治体サンプル  |       | 政策課 サ                                           | イト管理者  | ログアウト |
|-------------|----------|-------|-------------------------------------------------|--------|-------|
| ← 自治体サンプル   | ▶ サイトマップ |       |                                                 |        |       |
| サイトマップ      | 編集する     | 基本情報  |                                                 |        |       |
| 🗄 サイトマップページ | 複製する     | タイトル  | テスト                                             |        |       |
| 標準機能        | 移動する     | ファイル名 | testmap.html                                    |        |       |
| 🔁 フォルダー     | 削除する     |       | http://demo.ss-proj.org/sitemap/testmap.html (フ | ピレビュー) |       |
| 🖹 固定ページ     | 一覧へ戻る    | レイアウト | 1カラム                                            |        |       |

(2) 移動先 URL を入力後、[保存]をクリックします。

| SHIRASAGI   | 自治体サンプル  |                    |                      | 政策課   | サイト管理者 | ログアウト |
|-------------|----------|--------------------|----------------------|-------|--------|-------|
| ← 自治体サンプル   | ▶ サイトマップ |                    |                      |       |        |       |
| サイトマップ      | 詳細へ戻る    | sitemap/testmap.ht | ml                   |       |        |       |
| 🖹 サイトマップページ | 一覧へ戻る    | ファイル名 😮            | sitemap/testmap.html |       | 確認     |       |
| 標準機能        |          |                    |                      |       |        |       |
| フォルダー       |          |                    | 保存                   | キャンセル |        |       |
|             |          |                    |                      |       |        |       |

2-7 サイトマップのプレビュー

サイトマップ作成時の表示確認はプレビューで行います。

(1) サイトマップ一覧で編集するページのタイトル部分をクリックし、次の詳細画面で [プレビュー]をクリックします。

| SHIRASAGI   | 自治体サンプル  |       | 政策課 サイト管理者 ログアウト                                     |
|-------------|----------|-------|------------------------------------------------------|
| ← 自治体サンプル   | ▶ サイトマップ |       |                                                      |
| サイトマップ      | 編集する     | 基本情報  |                                                      |
| 🗄 サイトマップページ | 複製する     | タイトル  | テスト                                                  |
| 標準機能        | 修動する     | ファイル名 | testmap.html                                         |
| フォルダー       | 削除する     |       | http://demo.ss-proj.org/sitemap/testmap.html (プレビュー) |
| 🖹 固定ページ     | 一覧へ戻る    | レイアウト | 1カラム                                                 |

サイトマップ一覧でチェックボックスとタイトル以外の場所をクリックした場合に 表示されるウィンドウ内の[プレビュー]をクリックしても、プレビューを確認するこ とができます。

| SHIRASAGI   | 自治体サンプル |            |       | 政策課          | サイト管理者           | コグアウト |
|-------------|---------|------------|-------|--------------|------------------|-------|
| ← □ 自治体サンプル | サイトマップ  |            |       |              |                  |       |
| サイトマップ      | 新規作成    |            |       | 検索           |                  |       |
| 🖹 サイトマップページ |         |            |       |              |                  |       |
|             |         | □ タイトル     |       | ファイル名        | 更新日時             | 状態    |
| 標準機能        |         |            |       | testmap.html | 2015/06/03 11:10 | 非公開   |
| 🔁 フォルダー     |         | □ 🗈 サイトマップ | 詳細を見る | index.html   | 2015/05/22 18:08 | 公開中   |
| 🖹 固定ページ     |         |            | 編集する  |              |                  |       |
| ロパーツ        |         |            | 削除する  |              |                  |       |
| レイアウト       |         |            |       |              |                  |       |
| Ⅲ 設定        |         |            |       |              |                  |       |